質的変数の 25 カテゴリ以上の扱い

## Q12 カテゴリ数が多いデータを解析したい(カテゴリ数が24以上)のですが、どう したらいいですか?

## A12 入力は253カテゴリまで、解析の際に24カテゴリまでなら選択する方法があり

## ます.

StatWorks では以前は「質的変数は24カテゴリ以上使えない」と されていましたが,最新のバージョンでは「質的変数はワークシート 上では253カテゴリまで入力が可能,ただし解析に使用できるのは 24カテゴリまで」と制限が緩和さ<u>れました.</u>

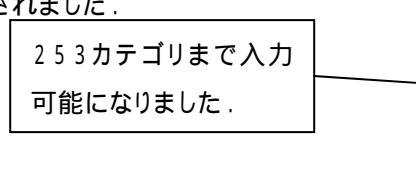

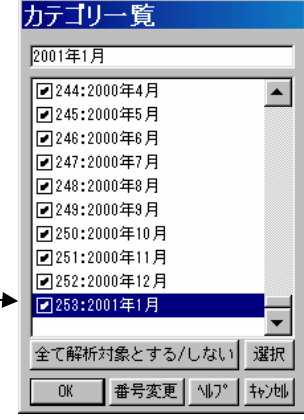

データ解析は以下のような手順で行います.

何らかの手法を選択し、その際24カテゴリ以上ある質的変数を選択します.

24カテゴリまで絞り込むためのダイアログが表示されます.

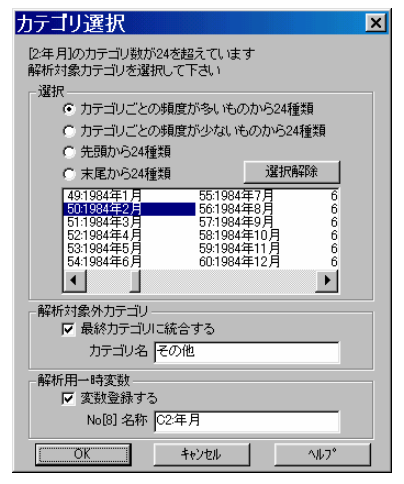

選択されたカテゴリを用いて,指定された手法に進みます.

- 22 -

© 2010, The Institute of JUSE. All Rights Reserved.

カテゴリ選択のダイアログの機能は以下のようになります.

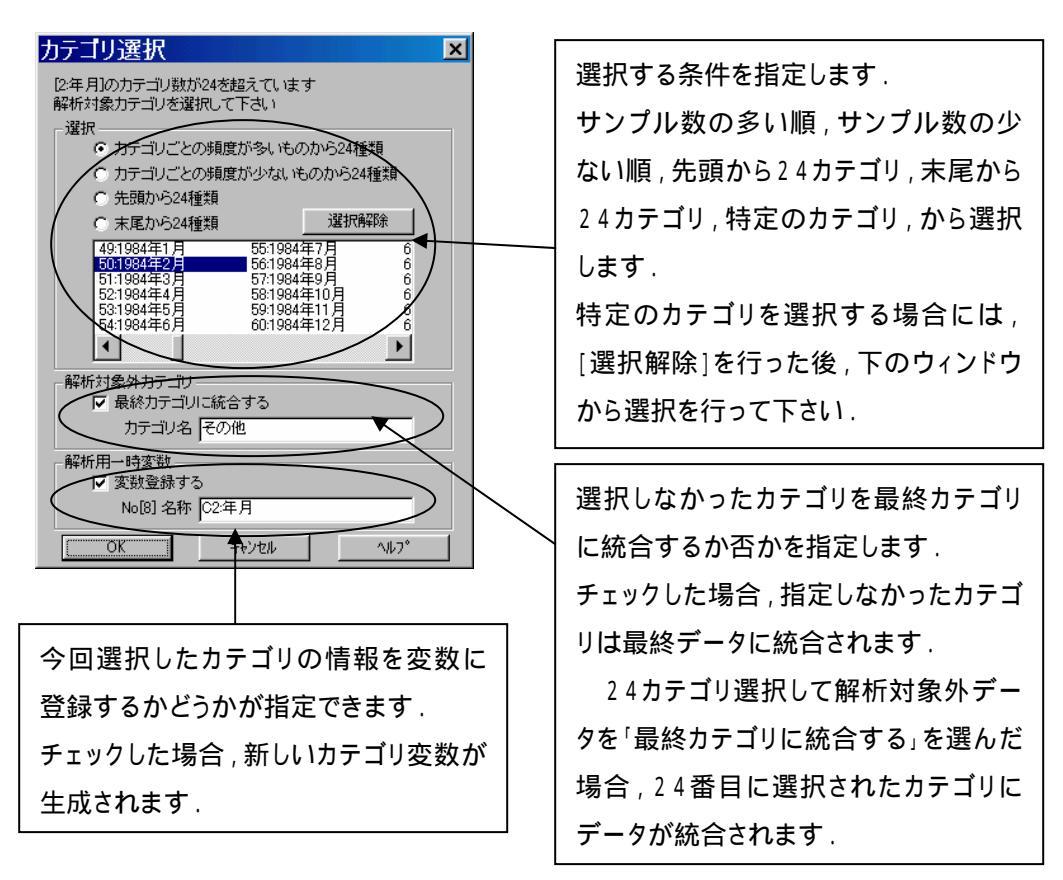

また,解析に入る前に事前にカテゴリを選択しておくこともできます.

質的変数のセルをダブルクリックして下さい.カテゴリー覧のダイアログから[選択]ボタンを押し ます(この場合は最終カテゴリへの統合などは行えません).

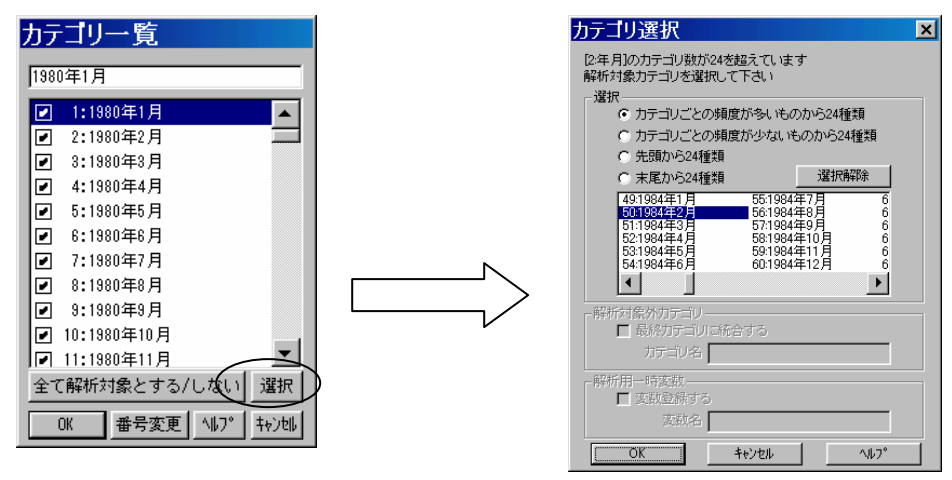

- 23 -

© 2010, The Institute of JUSE. All Rights Reserved.

掲載されている著作物の著作権については、制作した当事者に帰属します.

著作者の許可なく営利・非営利・イントラネットを問わず,本著作物の複製・ 転用・販売等を禁止します.

所属および役職等は、公開当時のものです.

■公開資料ページ 弊社ウェブページで各種資料をご覧いただけます <u>http://www.i-juse.co.jp/statistics/jirei/</u>

■お問い合わせ先 (株)日科技研 数理事業部 パッケージサポート係 <u>http:/www.i-juse.co.jp/statistics/support/contact.html</u>